## Steps to Online Registration

Follow the steps below to complete your registration and payment.

- 1. Visit <u>www.brunswickcc.edu</u>
- 2. Click the **Find A Program** header, and select Continuing Education/Workforce Development.

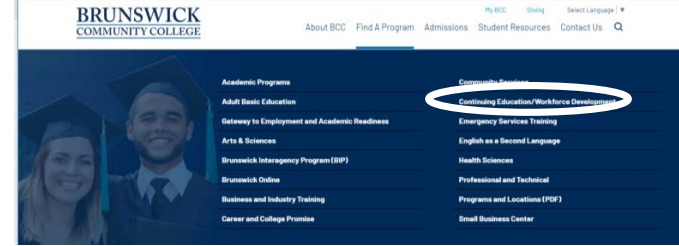

3. Scroll down and select the Register Online button.

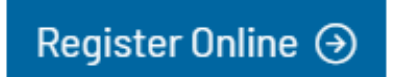

4. Click Continuing Education

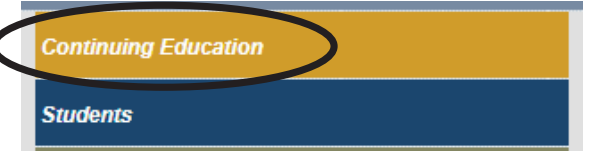

5. Click Register and Pay for Continuing Education Classes

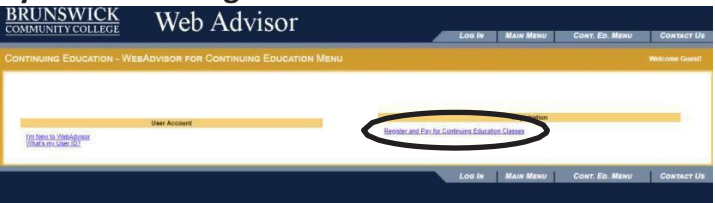

6. Type the Section # in the 'Course Code Number' field

|   | Course                              | Start Date       | End Date           | Time           | Day(s)          | Cost         | Location         |
|---|-------------------------------------|------------------|--------------------|----------------|-----------------|--------------|------------------|
|   | Vehicle Escort - This course satisf | fies requiremer  | nts set by North ( | Carolina Depar | tment of Tran   | sportation   | for certifica-   |
|   | tion of oversize/overweight load    | escort vehicle ( | drivers. Course o  | components co  | onsist of defer | nsive drivin | g, escort driver |
|   | requirements, updates, and an ex    | amination.       |                    |                |                 |              |                  |
| C | 38172                               | 10/10/20         | 9-1                | S              | \$75            | Main         |                  |

- 7. Select the course you would like to register for and click submit
- 8. Complete the fields on the form and click submit
- 9. Complete the payment prompts.
- 10. Upon successful completion, you will receive a confirmation email.
- 11. If you have any issues registering, please call **(910) 755-7378** for assistance.

www.brunswickcc.edu • 910.755.7378